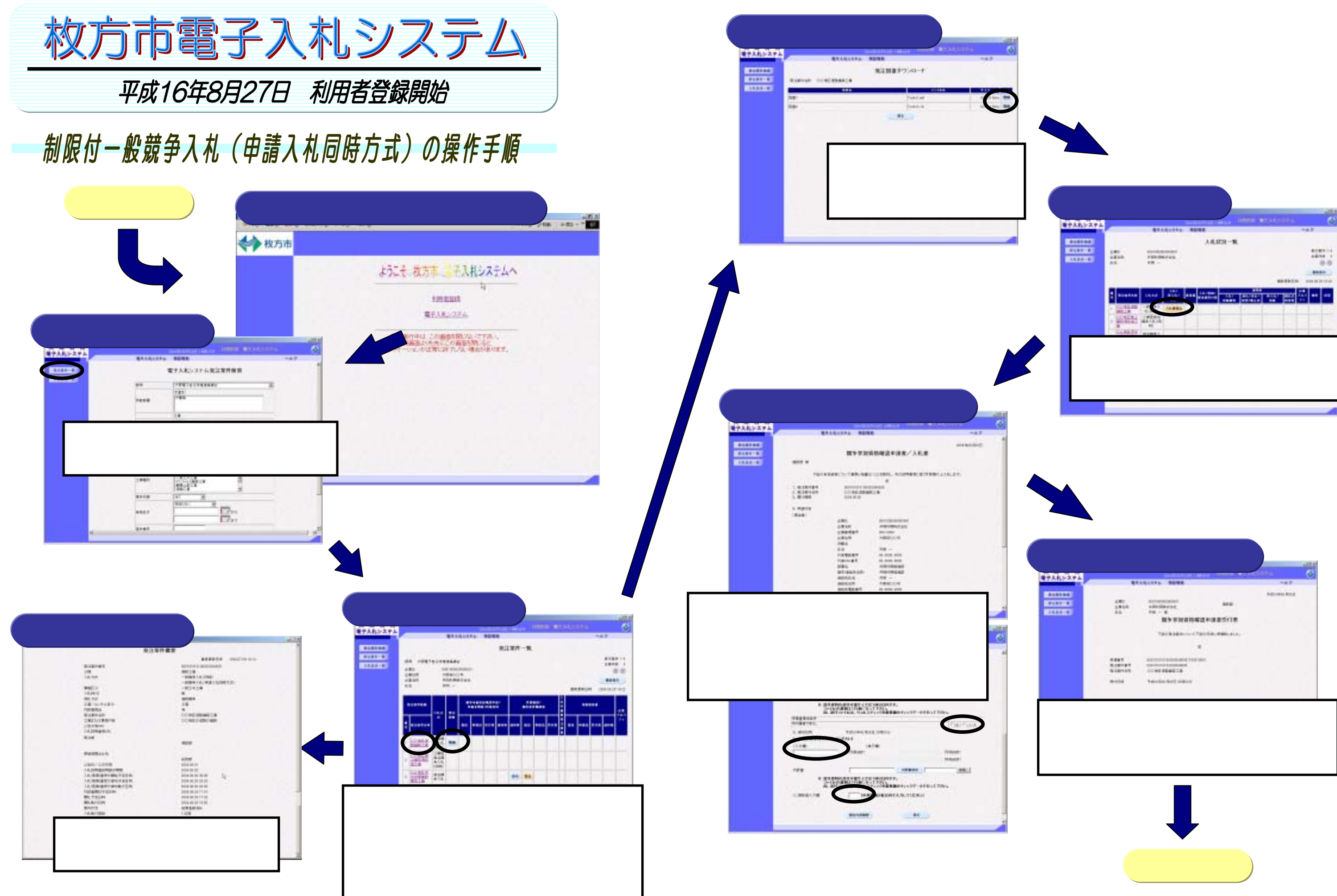

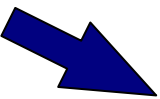

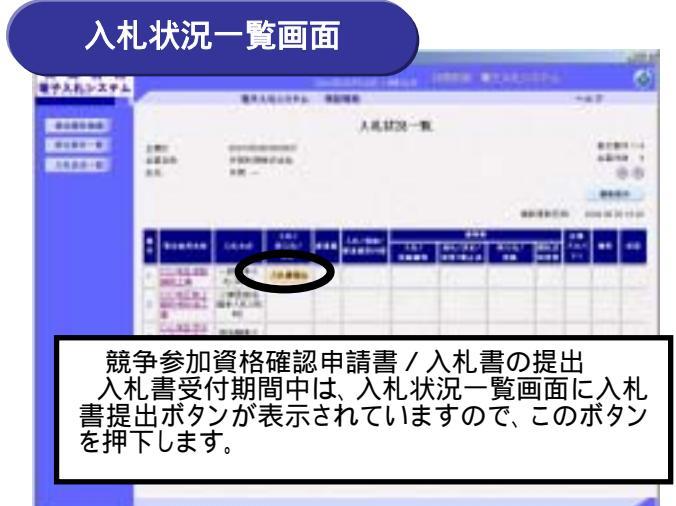

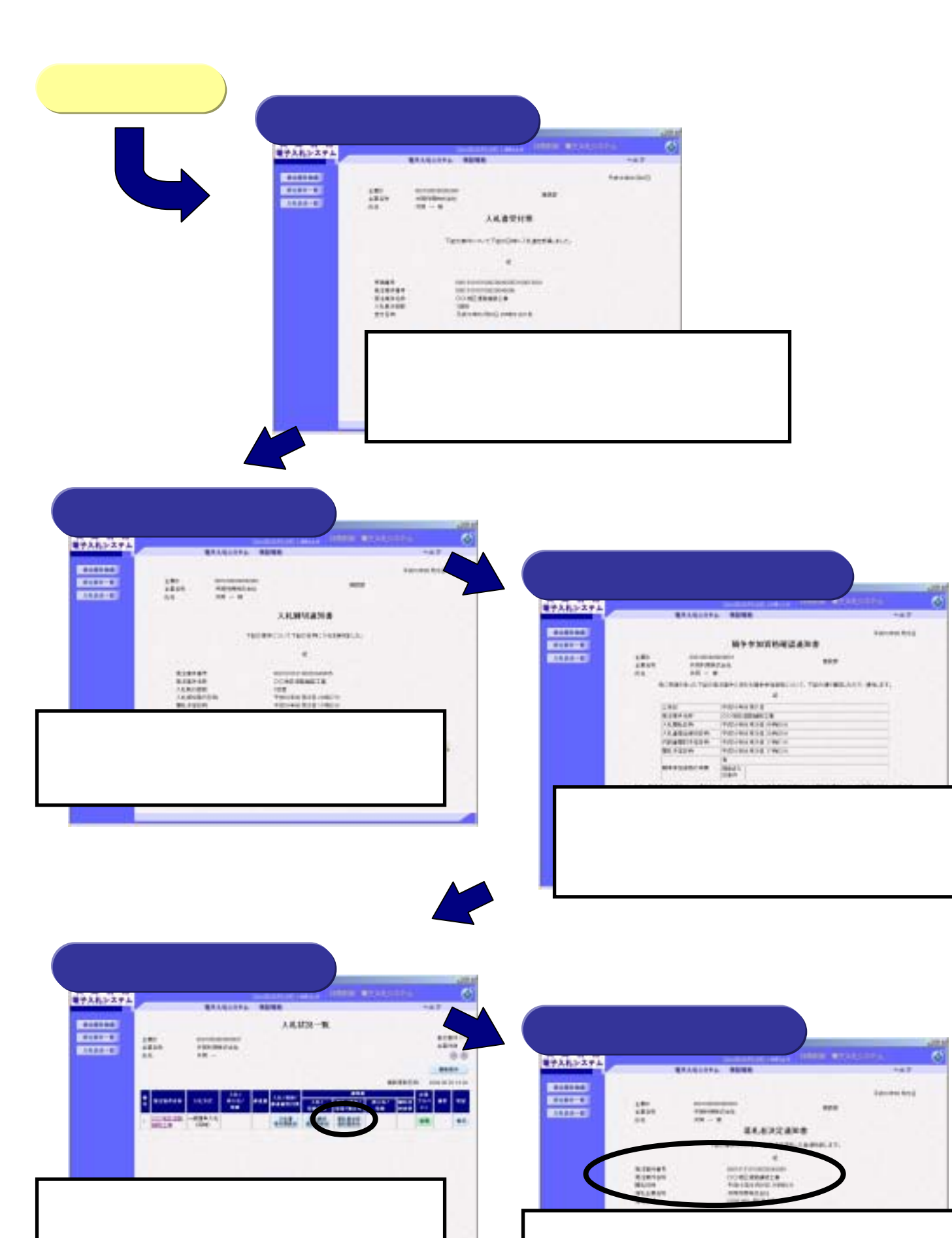

# 入札参加者が準備するもの

#### IC カードと IC カードリーダ

電子入札コアシステム対応認証局から発行された電子証明書(IC カード)とIC カードリーダが必要となります。 ICカードおよびICカードリーダの取得方法については、各認証局にお問い合わせください。お問い合わせ先は、 電子入札システム開発コンソーシアムホームページの「コアシステム対応認証局お問い合わせ先一覧」で確認で きます。

(<u>http://www.cals.jacic.or.jp/coreconso/index.html</u>
[コアシステム対応認証局問い合わせ先])

## パソコンとソフトウェア

下記の仕様を推奨します。なお、各認証局の製品の要件によっては、本システムを利用するためのパソコン、 あるいはソフトウェアの仕様が変更される場合があります。

#### 【パソコンの推奨仕様】

| パソコン   | ソフトウェアの推奨仕様に示す OS が動作     |
|--------|---------------------------|
| CPU    | Intel Pentium 800MHz 相当以上 |
| メモリ    | 256MB 以上                  |
| HDD    | 1ドライブの空き容量が 500MB 以上      |
| ディスプレイ | 解像度 1024×768ドット(XGA)以上    |

#### 【ソフトウェアの推奨仕様】

| OS        | Windows 98, Windows 98SE, Windows NT         |
|-----------|----------------------------------------------|
|           | Windows ME, Windows 2000 Professional        |
|           | Windows XP Home Edition                      |
| JAVA 実行環境 | JRE1.3.1_09, JRE1.3.1_08, JRE1.3.1_06        |
| ブラウザ      | Netscape Navigator 7.0                       |
|           | Internet Explorer 5.5 SP2, Internet Explored |
| 電子入札コアシ   | IC カードを電子入札システムで利用する                         |
| ステム関連ソフト  | 認証局から提供されます。                                 |

### インターネット環境

回線速度はシステムの操作性に影響しますので、できるだけ高速でかつ安定性の高い回線を利用することが 望ましいです。また、インターネットへ接続する際に利用するプロバイダは、以下の通信プロトコルが通過可能なプ ロバイダをお選びください。

- · HTTP
- · HTTPS
- · SMTP
- · LDAP

入札状況一覧画面の落札者決定通知書の表示ボタン

落札者の方は従来どおりの方法で契約手続きをしてく

を押下しますと、通知書の内容が表示されます。

ださい。

⊧する PC/AT 互換機(DOS/V 機)

Workstation 4.0(SP5 以上), , Windows XP Professional,

rer 6

るために必要なソフトウェアで、各